2020年10月

ご利用者各位

株式会社TKC

-0

## 「Firefox」で PDF が表示されない場合の対処法

「TKC ローライブラリー」にて「Firefox」で閲覧し、コンテンツのPDF が表示されず エラーメッセージとなった場合は、下記の対処手順を実行してください。 なお、「Firefox」は推奨環境ではございませんので予めご了承ください。

【エラー画面】

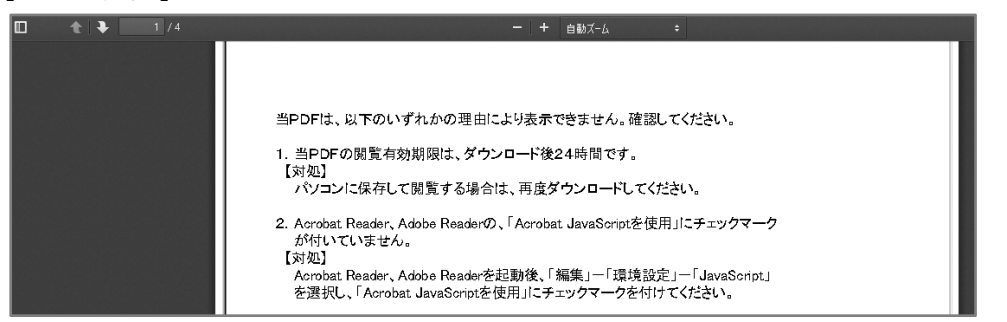

【対処法】

| ) → C' 🏠 | vpass.cloudapp.net/PDFView.aspx?type=hknew&id | 🛛 🗘 🔍 検索 | 👱 III\ C                                                                                                    | D C 📃                  |
|----------|-----------------------------------------------|----------|----------------------------------------------------------------------------------------------------|------------------------|
|          |                                               |          | <b>兌</b> Sync (エログイン                                                                                                    |                        |
|          |                                               |          | 🖸 コンテンツプロッキング                                                                                                    | 標準                     |
|          |                                               | 1        | ■ 新しいウィンドウ<br>新しいプライベートウィンドウ<br>日 以前のセッションを復元                                                                                                    | Ctrl+N<br>Ctrl+Shift+P |
|          |                                               |          | X-4 - 100%                                                                                                    | +   2 <sup>n</sup>     |
|          |                                               |          | 編集 み                                                                                                    | °b ₿                   |
|          |                                               | C        | <ul> <li>         III、 ブラウジングライブラリー         ● ログインとパスワード         ● アドオン         ○ レインとがスフード         ● アドオン         ○ Ctrl+Shift         ● ガンシマイム…     </li> </ul> | ><br>Ctrl+Shift+A      |
|          |                                               |          | ファイルを聞く                                                                                                    | Ctrl+O                 |
|          |                                               |          | 名前を付けてページを保存<br>🖶 印刷                                                                                                    | Ctrl+S                 |

2. 画面をスクロールし、「プログラム」項目内に「PDF 文書」があることを確認します。

| <b>⋒</b>        | <b>プログラム</b><br>ウェブからダウンロードしたファイルを Firefox が取り扱う方法とプラウズ中に使用するプログラムを選んでください。<br>ー |                      |  |
|-----------------|----------------------------------------------------------------------------------|----------------------|--|
| <b>Q</b> 検索     | ○ ファイルの種類とプログラムを検索                                                               |                      |  |
| 🔒 プライバシーとセキュリティ | ファイルの種類 (Content Type)                                                           | ▲   取り扱い方法           |  |
| -               | 🔋 irc                                                                            | 🕫 毎回確認する             |  |
| 🕄 Sync          | 🖓 ircs                                                                           | 🕫 毎回確認する             |  |
|                 | manto                                                                            | 🖸 Outlook を使用 (標準設定) |  |
|                 | 🗕 PDF 文書 (PDF)                                                                   | 🟴 Firefox でプレビュー表示 🔷 |  |

3.「Firefox でプレビュー表示」の右にある「▼ 」をクリックし、
 「Adobe Acrobat Reader DC を使用」を選択します。

| ファイルの種類 (Content Type) | <ul> <li>取り扱い方法</li> </ul>       |
|------------------------|----------------------------------|
| 🖓 irc                  | 🖓 毎回確認する                         |
| 🖓 ircs                 | 🏴 毎回確認する                         |
| mailto                 | 🔟 Outlook を使用 (標準設定)             |
| ➢ PDF 文書 (PDF)         | 👎 Firefox でプレビュー表示 🗸 🗸 🗸         |
|                        | 👎 Firefox でプレビュー表示               |
|                        | 🕫 毎回確認する                         |
|                        | 📩 ファイルを保存                        |
|                        | 🔼 Adobe Acrobat Reader DC を使用 (標 |
|                        | 他のプログラムを選択                       |

4. 一旦、Firefoxを開き直して、PDFファイルが開けることを確認します。

以上